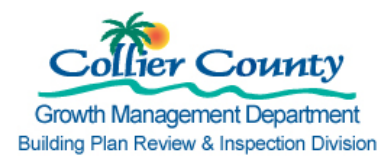

## **INITIAL SUBMITTAL REQUIREMENTS:** Re-Roof/Roof Repair for 1 & 2 Family Dwelling and Townhouses (Owner-Builder-Specific)

## Permit Application Required Materials:

All documents in this list must be completed:

- 1. Building Permit Application.
- 2. Owner-Builder Affidavit (must be notarized by County Staff).
- 3. <u>Re-roofing Mitigation Package</u>. The contractor is required to complete portions of this document during construction work.
- 4. Percent Roof Repair Documentation for 1 & 2 Family Dwelling and Townhouses.
- 5. For metal roof repair: Provide the product approval specifications.
- 6. <u>Notice of Commencement (NOC)</u> is required before scheduling the first inspection. A certified copy of the NOC is required if job value is equal to or greater than \$2,500. (*The NOC is not required before obtaining the permit.*)
- State of Florida Product Approvals <u>https://www.floridabuilding.org/pr/pr\_app\_srch.aspx</u> or Miami-Dade Notices of Acceptance (NOA) for Underlayments Roofing Coverings <u>https://www.miamidade.gov/building/pcsearch\_app.asp</u>.

Note: Additional information may be requested during the plan review process, such as documentation that the scope of work does not exceed 50% of the market value of the structure.

## To Make Application:

1. Submit your application in person at the Growth Management Department located at:

2800 N. Horseshoe Drive Naples, FL 34104 (239) 252-2400

Or visit the Immokalee Permitting Office located at:

310 Alachua St. Immokalee, FL 34142 (239) 252-5733

- 2. Apply Online:
  - Go to the <u>CityView portal</u>: http://cvportal.colliergov.net/cityviewweb.
  - Click "Register.

## To Track Plan Review and Inspection Progress:

- 1. Go to the <u>CityView portal</u>: http://cvportal.colliergov.net/cityviewweb.
- 2. Click "Status and Fees".
- 3. Enter the permit number or the address where the construction will take place.
- 4. If your search returns more than one result, click "Permit Status" next to the permit you want to track.
- 5. Click "Documents & Images" to review correspondence from the County.